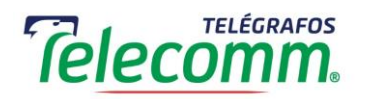

Dirección de Administración Subdirección de Tecnologías de la Información y Comunicaciones Gerencia de Seguridad en Informática y Comunicaciones

# MANUAL PARA INSTALACION DE MICROSOFT TEAMS

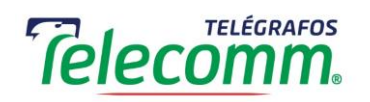

A continuación, se detalla el proceso para la búsqueda, descarga e instalación de Microsoft Teams, en sistemas operativos Windows 10 para cuentas de correo con dominio "@telecomm.gob.mx" con licencia asignada.

**Nota:** Para este tutorial, se hiso uso de Google Chrome como navegador de internet para ejemplificar la búsqueda, descarga e instalación de Microsoft Teams, además los recuadros de color rojos muestran las áreas, enlaces u opciones a elegir.

1. Abrir navegador de internet (Internet Explorer, Edge, Firefox, Chrome, Opera... etc.)

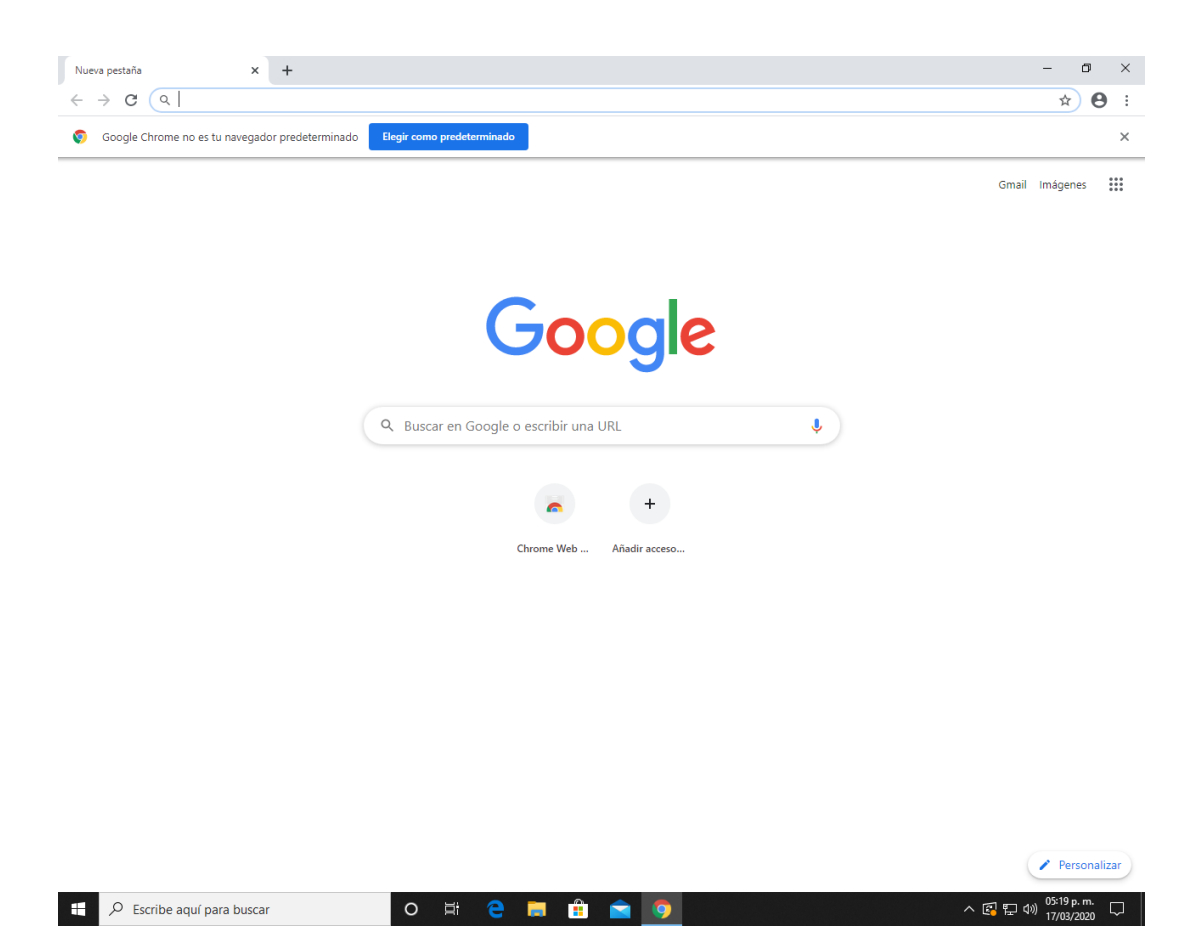

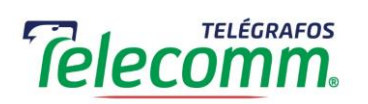

#### 2. En la barra de búsqueda superior teclear "microsoft teams" y presionar enter.

| Nueva pestaña                                   |         | × +                                  | - 0 ×      |
|-------------------------------------------------|---------|--------------------------------------|------------|
| $\  \   \leftarrow \  \   \rightarrow \  \   G$ | Q       | microsoft teams                      | Θ :        |
| 🜍 Google (                                      | Q       | microsoft teams - Búsqueda de Google | ×          |
|                                                 | Q       | microsoft teams download             |            |
|                                                 | Q       | microsoft teams <b>tutorial</b>      |            |
|                                                 | Q       | microsoft teams app                  |            |
|                                                 | Q       | microsoft teams web                  |            |
|                                                 | Q       | microsoft teams online               |            |
|                                                 | Q       | microsoft teams descargar            |            |
|                                                 | ٩       | microsoft teams gratis               |            |
|                                                 |         | Chrome Web Añadir acceso             |            |
|                                                 |         |                                      | 0510 a.m   |
| E 🔎 Esc                                         | cribe a | aquí para buscar O 뷰 😌 📮 🏥 🔄 [ 9     | 17/03/2020 |

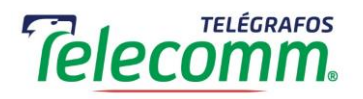

### 3. Dar clic en el primer resultado de la búsqueda.

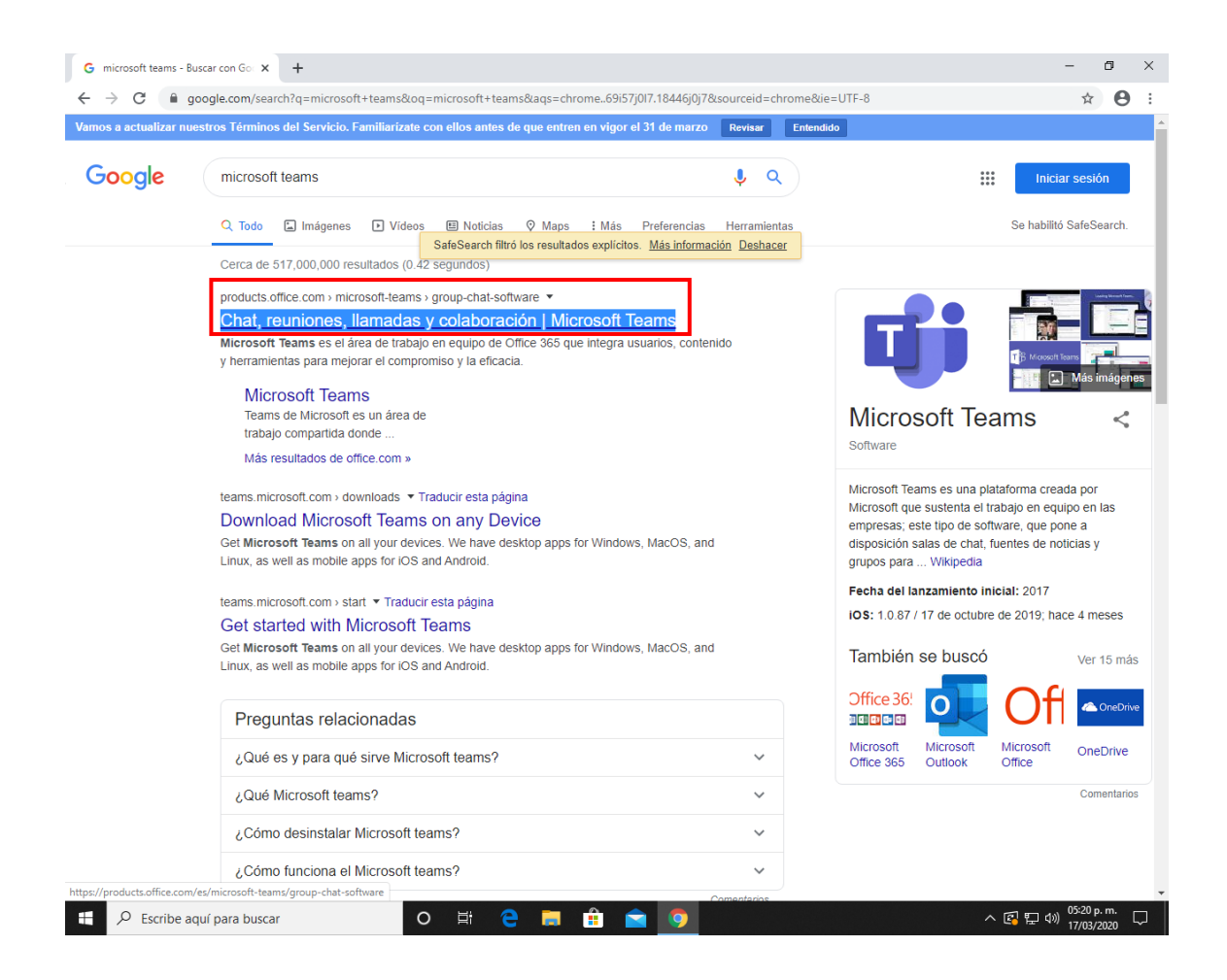

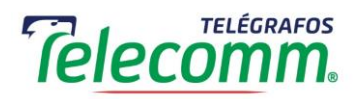

4. Dar clic en el enlace "Descargar la aplicación".

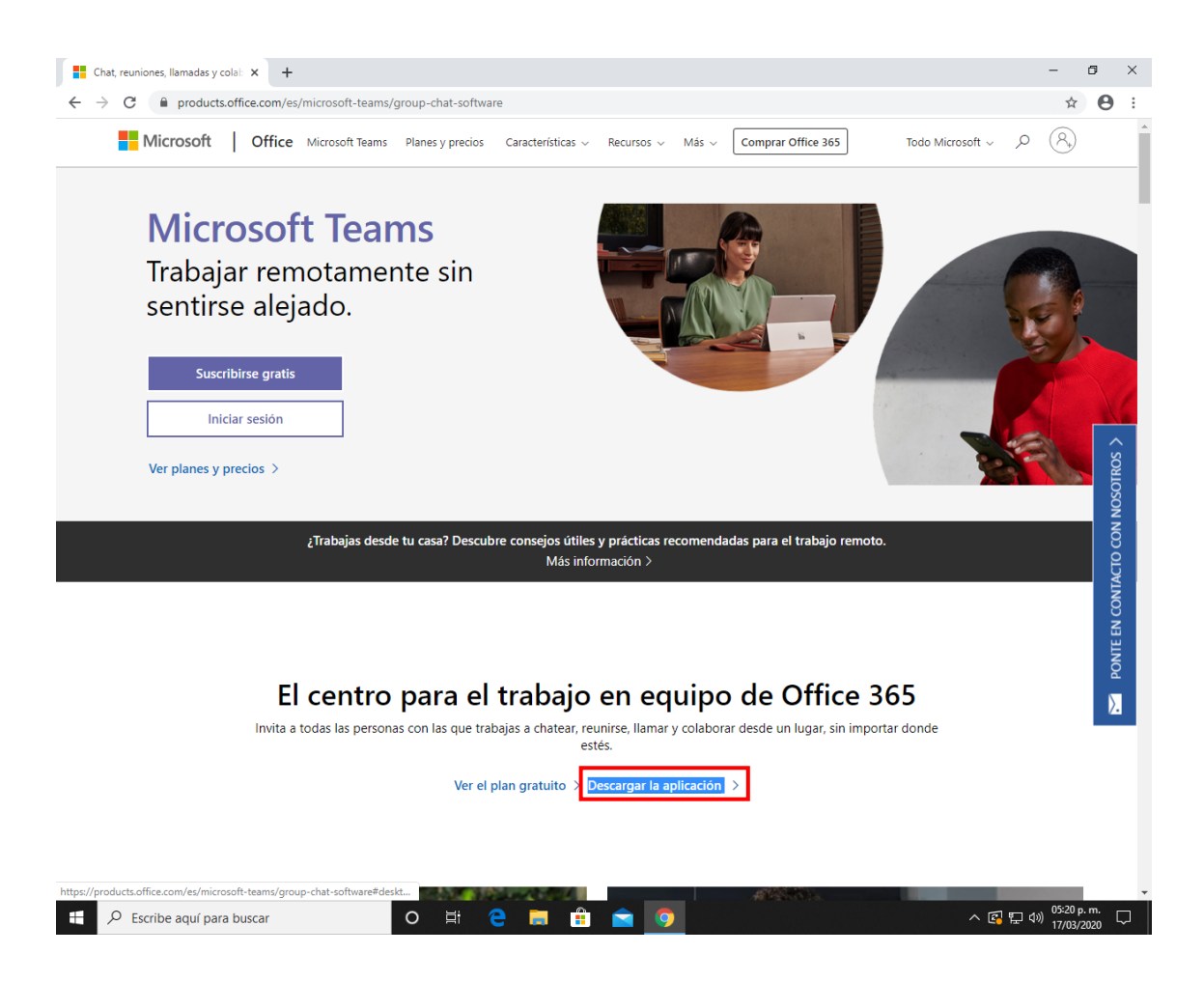

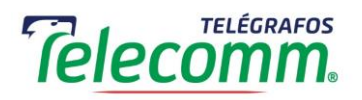

5. Dar clic en el boton "Descargar Teams".

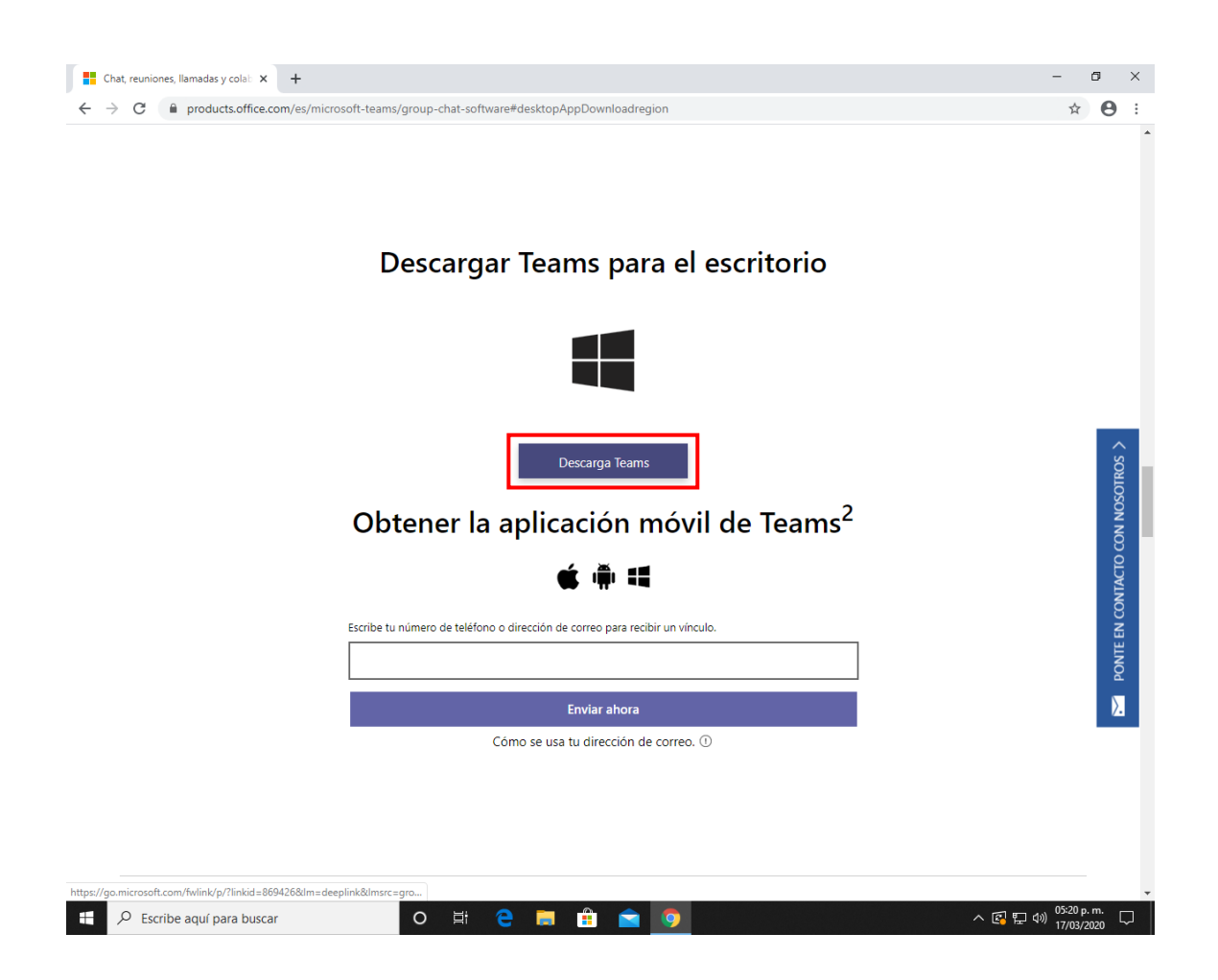

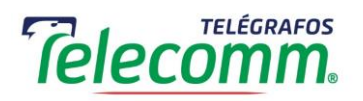

### 6. Comenzara la descarga del programa Microsoft Teams.

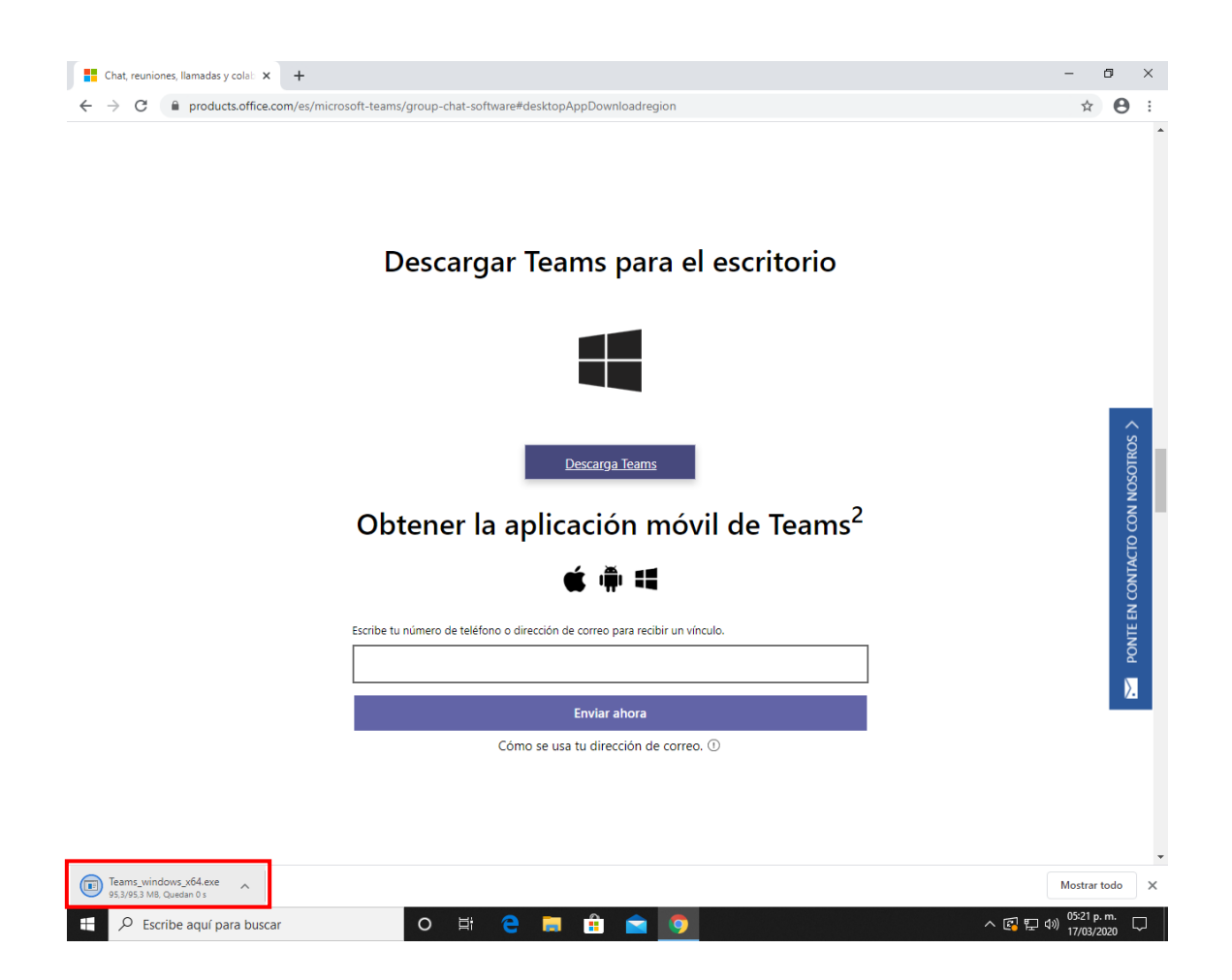

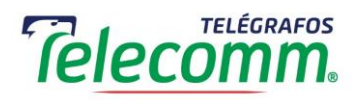

7. Una vez finalizada la descarga, dar clic en el programa descargado (Microsoft Teams).

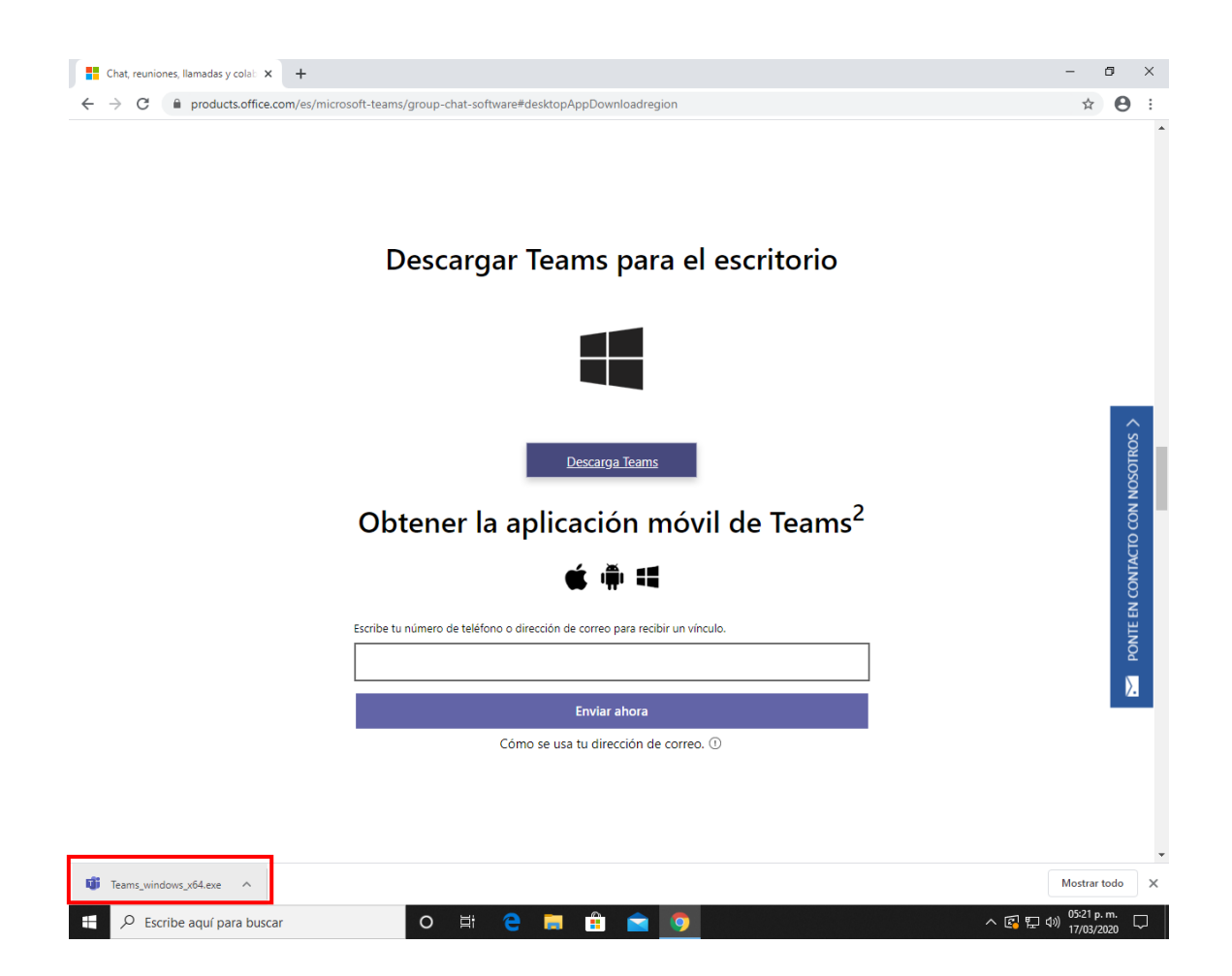

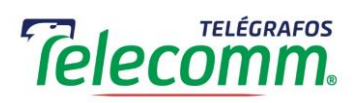

8. Después de dar clic, comenzara la instalación de Microsoft Temas (el proceso de instalación es automático).

| Chat, reuniones, llamadas y colai: ×<br>- → C | +<br>n/es/microsoft-teams/group-chat-software#desktopAppDownloadregion                                                           | -<br>* | •                                |
|-----------------------------------------------|----------------------------------------------------------------------------------------------------|--------|----------------------------------|
|                                               | Descargar Teams para el escritorio                                                                                               |        |                                  |
|                                               | Obter<br>Microsoft<br>Installing Microsoft Teams<br>Escribe tu número de teléfono o dirección de correo para recibir un vínculo. |        | CONTE EN CONTACTO CON NOSOTROS > |
|                                               | Enviar ahora<br>Cómo se usa tu dirección de correo. ①                                                                            |        | ).                               |
|                                               |                                                                                                    |        |                                  |

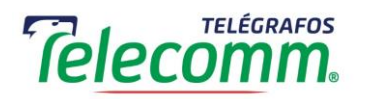

- 9. Al finalizar el proceso de instalación, se abrirá de manera automática la ventana para iniciar sesión en Microsoft Teams.
- 10. Teclear el correo de la cuenta institucional con dominio "@telecomm.gob.mx".
- 11. Dar clic en el botón "Iniciar sesión".

| Papelera de<br>reciclaje                                                                                                    | ams –                                                                                                    |                                                                             |
|----------------------------------------------------------------------------------------------------|----------------------------------------------------------------------------------------------------|-----------------------------------------------------------------------------|
| eliuciare<br>Rege<br>Videoscole<br>Rege<br>Videoscole<br>Videoscole<br>Videoscole<br>Videos | With the second second seco | resentar tu<br>de situación<br>de intereses,<br>conclusión,<br>evo sistema. |
|                                                                                                    | Registrarse gratis                                                                                                    | •                                                                           |
|                                                                                                    |                                                                                                    |                                                                             |
| Escribe aquí para buscar                                                                                                    | o e c c c c c c c c c c c c c c c c c c                                                                                                    | へ 底 貯 (4)) 05:24 p.m. レ<br>17/03/2020                                       |

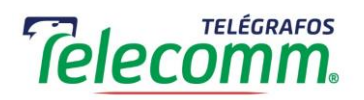

- 12. Teclear la contraseña de la cuenta de correo institucional.
- 13. Dar clic en el botón "Iniciar sesión".

| Papelera de<br>reciclaje                       |                                                                                                    |            |                                                                                                    |
|------------------------------------------------|----------------------------------------------------------------------------------------------------|------------|----------------------------------------------------------------------------------------------------|
| Electronic Vanconoces<br>Vanconoces<br>Declara | Iniciar sesión en Microsoft Teams Microsoft ©telecomm.gob.mx Escriba la contraseña Olvidé mi contraseña Iniciar sesión con otra cuenta | - C X      | bes presentar tu<br>ación de situación<br>onial o de intereses,<br>cio o conclusión,<br>al nuevo sistema.<br>lir con tu obligación<br>más sencillo y efectivo! |
|                                                | Términos de uso Privacidad y cookies<br>GOBIERNO DE<br>MÉXICO                                                                          | ICIÓN PÚBI | JICA                                                                                                    |

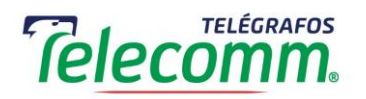

14. Una vez iniciada la sesión se mostrara una ventana como la siguiente, lo que indica que ya se puede hacer uso de Microsoft Teams.

| $\langle \rangle$         |                                  | ß | Busque o escriba un comando                                                                     | 🎆 – 🗆 ×                        |
|---------------------------|----------------------------------|---|-------------------------------------------------------------------------------------------------|--------------------------------|
| Actividad                 | <b>Equipos</b><br>• Sus equipos  | 7 | G GSIC ···<br>Gerencia de Seguridad en Informática y Comunicaciones.                            | © Equipo                       |
| Equipos                   | Telecomunicaciones de<br>General |   | Miembros Solicitudes pendientes Canales Configuración Aplicaciones 1 más ~<br>Buscar miembros Q | ੁ* Agregar miembro             |
| E Calendario              | GSIC                             |   | <ul> <li>Propietarios (3)</li> </ul>                                                            |                                |
| Llamadas                  |                                  |   | Nombre Puesto Ubicación Etiquetas 🛈                                                             | Rol                            |
| Archivos                  |                                  |   | J8. Analista Especializado en T Centro Telecomm 2, Edific                                       | Propietario 🗸                  |
|                           |                                  |   | ,, Administrativo Centro Telecomm 2, Edific                                                     | Propietario 🗸                  |
|                           |                                  |   | , Gerente Centro Telecomm 2, Edific                                                             | Propietario 🗸                  |
| Aplicacione<br>Q<br>Ayuda | 28* Unirra a un aquino o crea    |   | Miembros e invitados (2)                                                                        |                                |
|                           | O Escriba aquí para buscar       |   | o # o = A - o -                                                                                 | へ 同 町 小) <sup>05:26 p.m.</sup> |

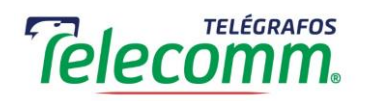

15. En la parte inferior izquierda se puede encontrar la sección "Ayuda", al dar clic se despliega un menú en el que se encuentra la opción "Aprendizaje", en dicha opción se puede acceder a tutoriales en formato de video y texto en el que se detalla el uso de cada opción de Microsoft Teams.

| < >             |                                  | C | Busque o escriba un comando                                                                     | 🎡 – 🗖 ×                          |
|-----------------|----------------------------------|---|-------------------------------------------------------------------------------------------------|----------------------------------|
| L<br>Actividad  | <b>Equipos</b><br>Sus equipos    | 7 | G GSIC …<br>Gerencia de Seguridad en Informática y Comunicaciones.                              | ② Equipo                         |
| Chat<br>Equipos | Telecomunicaciones de<br>General |   | Miembros Solicitudes pendientes Canales Configuración Aplicaciones 1 más ~<br>Buscar miembros Q | .⊖* Agregar miembro              |
| Calendario      | 6 GSIC                           |   | <ul> <li>Propietarios (3)</li> <li>Nombre Puesto Ubicación Etiquetas ()</li> </ul>              | Rol                              |
| Llamadas        |                                  |   | JB Analista Especializado en T Centro Telecomm 2, Edific                                        | Propietario 🗸                    |
|                 |                                  |   | Administrativo Centro Telecomm 2, Edific                                                        | Propietario 🗸                    |
|                 |                                  |   | Gerente Centro Telecomm 2, Edific                                                               | Propietario 🗸                    |
|                 |                                  |   | Miembros e invitados (2)                                                                        |                                  |
|                 |                                  |   |                                                                                                 |                                  |
|                 |                                  |   |                                                                                                 |                                  |
| Aplicacione     | s Temas                          |   |                                                                                                 |                                  |
| ?<br>Ayuda      | Novedades<br>Enviar comentarios  | ŵ |                                                                                                 |                                  |
|                 |                                  |   | o Ħ 🔁 🖬 🛱 🙍 🧕                                                                                   | へ 🛐 🔛 🕬 <sup>05:26 p. m.</sup> 🖓 |

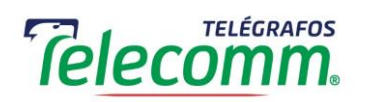

## 16. La siguiente imagen muestra la sección de Aprendizaje de Microsoft Teams.

| < >               |                     | ß                                                    | Busque o escriba un comando                   |                                                                                               | 🍓 – e         | ) × |
|-------------------|---------------------|------------------------------------------------------|-----------------------------------------------|-----------------------------------------------------------------------------------------------|---------------|-----|
| L<br>Actividad    | Ayuda               | Temas Aprendizaje Novedades Acerca de                |                                               |                                                                                               |               |     |
| E<br>Chat         |                     | Anrendizaie                                          |                                               |                                                                                               |               | Â   |
| Equipos           |                     |                                                      | Diamanida a Ta                                |                                                                                               |               |     |
| Calendario        |                     |                                                      | Estamos encantados                            | eams<br>de que esté aquí. Vea este vídeo para obtener                                         |               |     |
| ر<br>Llamadas     |                     |                                                      | información general s<br>más información, con | sobre todas las àreas de Teams. Para obtener<br>nsulte el resto de los vídeos.                |               |     |
| Archivos          |                     |                                                      | Ver el video 2:42                             |                                                                                               |               |     |
| <b>₽</b><br>Ayuda |                     | Inicio rápido: Conceptos básicos                     | Configurar y personalizar su<br>equipo        | Equipos y canales                                                                             |               | L   |
|                   |                     |                                                      |                                               |                                                                                               |               | ł   |
|                   |                     | ¿Qué es Microsoft Teams? 0:54                        | Poner el equipo en marcha 2:11                | Información general de los equipos y<br>canales 1:14                                          |               |     |
|                   |                     | lectura)                                             | Guía indispensable para los propietarios de   | Mostrar y ocultar canales 0:43                                                                |               |     |
|                   |                     | Fuente de actividad y búsqueda (2 min de<br>lectura) | Organizar la lista de equipos 0:44            | Trabajar en canales 1:45                                                                      |               |     |
|                   |                     | Guía descargable de Teams ⊏ (PDF)                    |                                               | Colaboración en un archivo 0:55<br>Sugerencia: Envío de correo electrónico a<br>un canal 0:57 |               |     |
| Aplicaciones      |                     |                                                      |                                               | Crear un plan con Planner 2:05                                                                |               |     |
| ?<br>Ayuda        |                     | Trabajar con mensajes y                              | Cargar y buscar archivos                      | Administrar chats y llamadas                                                                  |               |     |
|                   |                     | publicaciones                                        | Cargar y compartir archivos 1:07              | Iniciar chats y realizar llamadas 1:35                                                        |               |     |
|                   |                     | Crear una publicación y darle formato 0:50           | Buscar y filtrar archivos 0:55                | Ocultar chats, eliminar mensajes 0:50                                                         | 05-26         | -   |
| ۶ 🗄               | O Escribe aquí para | buscar O 🛱                                           | 😑 🚍 🔒 🔄 🥵                                     | ^ [                                                                                           | 日本 (17/03/202 | ; 🖓 |

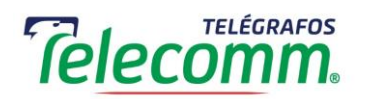

**Nota:** Además del programa, en el enlace <u>https://support.office.com/es-es/teams</u> se puede acceder a la sección de Ayuda y aprendizaje de Microsoft Teams a través del explorador de internet.

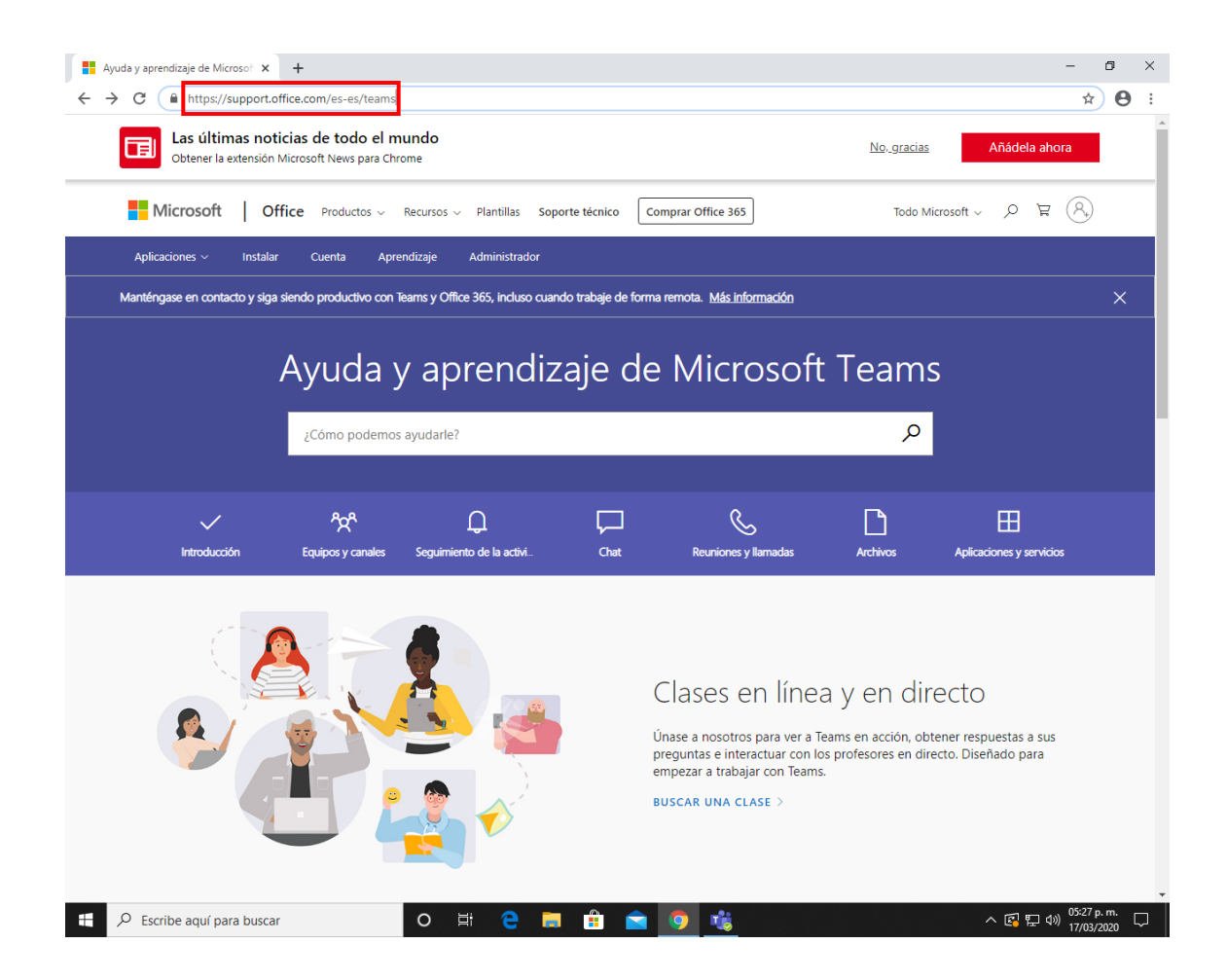